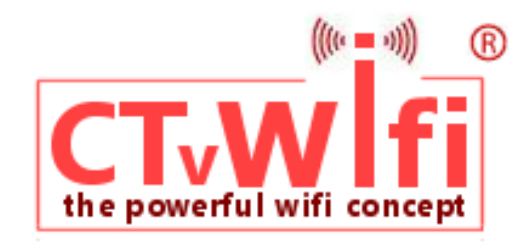

# CT-1030 / CT-1039

# **Quick Reference Guide**

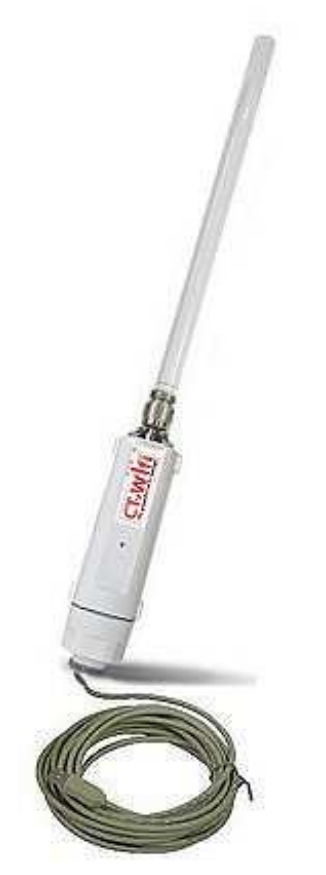

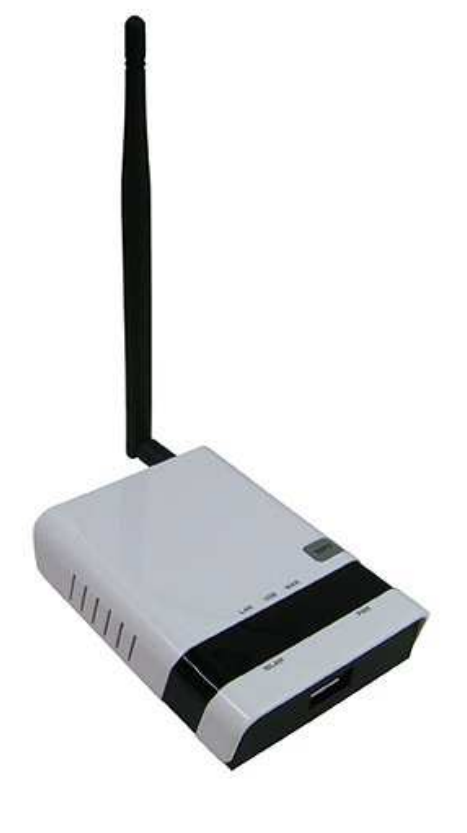

CT-1024 powerful external wifi antenna CT-1025 fast USB repeater powerful wifi router

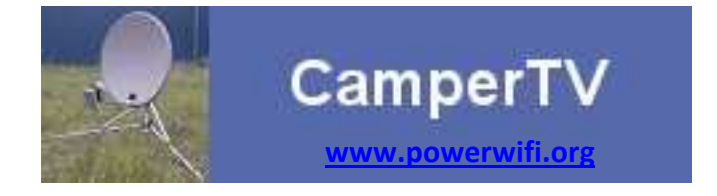

The powerful wifi antenna CT-1024/29 and CT-1025 router, imported by CamperTV, constitute the CT-1030 set. This set is optimally matched by the manufacturer to provide the widest possible range of Internet and to use this connection as simple as possible by multiple laptops, tablets, phones inside the camper/caravan/boat.

#### Installation is easy!

Factory default assures an immediate functioning after connecting the power!

## CT-1024/1029 powerful wifi

If, through the 5m long USB cable, this adapter has to be connected directly to a laptop, the laptop first must be provided with the necessary drivers and software available on the CD, supplied with the antenna. A detailed installation manual has been provided with the adapter or can be downloaded from the CamperTV website. The laptop USB port provides the 5V power needed to make the antenna funcioning (max. 500 mW).

### CT-1025 powerful wifi router

All software needed for the antenna has already been built into the router CT-1025. A CD with detailed information in English is included in every CT-1025 package. There is no additional software required for using the router. The CT-1025 has a 12V DC power supply. Via the USB connection the CT-1024/1029 antenna is powered with 5V (1000mW).

#### Installation

- always mount the supplied antennas first on the CT-1024/29 adapter and the CT-1025 router
- mount the CT-1024 in a convenient place somewhere outside your campervan (e.g. bike-rack, sucker)
- enter the USB-cable into the campervan in a watertight way (use B2020 cable throughput)
- mount the CT-1025 on a place, where power (12V DC) is available
- connect the USB-cable coming from the antenna to the USB-connection on the router

#### That's all!

#### **Current connection**

Is a 12VDC-230VAC inverter available? Then you can connect the supllied AC?DC adapter directly. If you want a direct connection to the 12VDC vehicles battery? Then cut the power supply from the wire and connect both wire ends to your electrical system. Or use the CT-1031 12VDC power cable. Beware! Reversing the plus and minus can cause irreparable damage to the router.

#### Setting the router

After connecting the 12VDC power, antenna and router start functioning,

On the router next blue LEDS will lit after some seconds:

- power lits as soon as the power has been provided to the router
- WLAN lits as soon as Wifi comes "on the air"
- Now, using your laptop, tablet, smartphone, search for the network created by the CT-1025: 11N\_3G\_Router\_AP and connect to that network.
- Start a browser (Safari, Firefox, Chrome) and enter next URL (internet-address): **192.168.2.1**
- The router is connecting requiring authentication: user-id: "admin" en password: "admin"

| 9              | Ntp://192.168.2.1 waagt inn een gebruikersnaam en wachtwoerd. De website meldt "11N 3G USB Router" |    |           |  |
|----------------|----------------------------------------------------------------------------------------------------|----|-----------|--|
| e .            |                                                                                                    |    |           |  |
| Gebruikersnaam | admin                                                                                              |    |           |  |
| Wathbook       |                                                                                                    |    |           |  |
|                |                                                                                                    | 04 | Annularea |  |

The **Statusscreen** comes in, on which you can control the router functioning:

|                         |                        |                         | 11n 3G USB Route          |
|-------------------------|------------------------|-------------------------|---------------------------|
| Status                  | Fasy Setup             | Advanced                | Langenge English w        |
| Internet Configuration  | - 10                   |                         |                           |
| Connected Type          | DHCP                   | Connected Status        |                           |
| WAN IP Address          |                        | Subnet Nask             |                           |
| Default Gateway         |                        | Primary Domain Name Ser | ver                       |
| Secondary Domain Name S | Server                 | HAC Address             | 0014Fi62(A1)C7:19         |
| LAN Configuration       |                        |                         |                           |
| LAN IP Address          | 192.168.2.1            | LAN Netmask             | 255.255.255.0             |
| HAC Address             | 00:4F:62:A1:C7:18      |                         |                           |
| System Info             |                        |                         |                           |
| Firmware Version        | V1.2.1.2N(Sep 10 2013) | System Time             | Set, 01 Jan 2011 00:03:59 |
| Operation Node          | Router Mode            |                         |                           |

If the *Connected Type* is different, e.g. <u>DHCP</u>, then select *Easy Setup* en select: <u>USB-Wireless adapter</u>

|                            |                        |          | 11n 3G USB Router  |
|----------------------------|------------------------|----------|--------------------|
| Status                     | Easy Setup             | Advanced | Language English 💌 |
| Please select a connection | type                   |          |                    |
|                            | C USB Wireless adapter |          |                    |
|                            | () Obb wheless adapter |          |                    |
|                            | ○ 3G dongle            |          |                    |
|                            | C 3G dongle            |          |                    |

#### Next screen is automatically displayed:

|                              |                             |                                                                                                    | 11n 3G USB Router  |
|------------------------------|-----------------------------|----------------------------------------------------------------------------------------------------|--------------------|
| Status                       | Easy Setup                  | Advanced                                                                                                    | Language English v |
| System Configuration         |                             | White and the second second se |                    |
| Connection Hode<br>DHCP Mode | CablerDynamic IP (DHCP)     |                                                                                                    |                    |
| Hostname                     | 11N_3G_US8_Router           |                                                                                                    |                    |
| Primary DNS Server           |                             | Secondary DNS Server                                                                                                    |                    |
| USB Wireless adapter Co      | nfiguration                 |                                                                                                    |                    |
| SSID                         |                             | BSSID(optional)                                                                                                    |                    |
| Network Type                 | Intrastructure V Site Surve |                                                                                                    |                    |
| Security Policy              |                             |                                                                                                    |                    |
| Security Mode                | Disable                     |                                                                                                    |                    |
|                              |                             | Pérace:                                                                                                    |                    |

Here you could directly modify the **Hostname** 11N\_3G\_USB\_router into your own networkname.

#### • Now click the blue button *Site Survey* to find available hotspots:

|    | SSID                         | BSSID             | Bit Rates | Signal        | Channel | Authentication | Encryption | Network Typ   |
|----|------------------------------|-------------------|-----------|---------------|---------|----------------|------------|---------------|
| 0  | 11N 3G Router_AP             | 00:4F:62:A1:C7:1A | 72 Mb/s   | 100/100 (-1)  | 1       | None           | None       | Infrastructur |
| ò  | FON_FREE_INTERNET            | 00:18:84:2D:2A:19 | 72 Mb/s   | 100/100 (-27) | 13      | None           | None       | Infrastructur |
| 0  | APmagro                      | 00:02:6F:EC:F3:00 | 54 Mb/s   | 100/100 (-11) | 7       | WPA2-Personal  | TKIP/AES   | Infrastructur |
| ò  | FRITZIBox 7340 magro-service | BC:05:43:C5:55:E5 | 54 Mb/s   | 100/100 (-3)  | 0       | WPA-Personal   | TKIP       | Infrastructu  |
| 0  | VGV75198F5718                | 84:9C:A6:8F:57:1A | 144 Mb/s  | 37/100 (-75)  | 6       | WPA-Personal   | TKIP       | Infrastructu  |
| ۲  | FRITZIBox magro open hotspot | A2:05:43:C5:55:E5 | S4 Mb/s   | 100/100 (-9)  | 8       | None           | None       | Infrastructur |
| ò. | VGV7519A7C0F9                | 84:9C:A6:A7:C0:F8 | 144 Mb/s  | 31/100 (-77)  | 8       | WPA-Personal   | TKIP       | Infrastructur |

 Select (clicking the white circle on the left) the hotspot to be connected to (best is with Authentication: None (no security key). Do not select 11N\_3G\_Router\_AP

Click the blue button *Select* and

| Status                                                                                                    | Easy Setup                                                                                                    | Advanced                                                                               | Language English w                                                        |
|----------------------------------------------------------------------------------------------------|----------------------------------------------------------------------------------------------------|----------------------------------------------------------------------------------------|---------------------------------------------------------------------------|
| System Configuration                                                                                                    |                                                                                                    |                                                                                        |                                                                           |
| Connection Mode                                                                                                    | Cable/Dynamic IP (DHCP) (v                                                                                           |                                                                                        |                                                                           |
| DHCP Mode                                                                                                    |                                                                                                    |                                                                                        |                                                                           |
| Hostname                                                                                                    | 11N_3G_USB_Router                                                                                                    |                                                                                        |                                                                           |
| Primary DNS Server                                                                                                    |                                                                                                    | Secondary DNS Server                                                                   |                                                                           |
| USB Wireless adapter Co                                                                                                    | onfiguration                                                                                                    |                                                                                        |                                                                           |
| SS10                                                                                                    | FRITZBox 7340 magro                                                                                                  | BSSID(optional)                                                                        | BC-05:43:C5:55:E5                                                         |
| Network Type                                                                                                    | Infrastructure v Site Survey                                                                                         |                                                                                        |                                                                           |
| Security Policy                                                                                                    |                                                                                                    | 0                                                                                      |                                                                           |
| Security Mode                                                                                                    | - Mart General                                                                                                    |                                                                                        |                                                                           |
| becomy nove                                                                                                    | FIFATEISONO                                                                                                    | <b>X</b>                                                                               |                                                                           |
| WPA                                                                                                    | Intercisiona                                                                                                    |                                                                                        |                                                                           |
| WPA<br>WPA Algorithms TKIP                                                                                                    |                                                                                                    |                                                                                        |                                                                           |
| WPA<br>WPA Algorithms [TOP<br>Pass Phrase                                                                                                    | u .                                                                                                    |                                                                                        |                                                                           |
| WPA Algorithms [TOP<br>Pass Phrase                                                                                                    | Easy Schup                                                                                                    | Ked                                                                                    | Language Freidight                                                        |
| WPA Algorithms [TOP<br>Pass Phrase<br>Status                                                                                                    | Easy Setup                                                                                                    | Ned<br>Advinced                                                                        | Languago English iv                                                       |
| WPA<br>WPA Algorithms [ToP<br>Poss Phrase<br>Status<br>Wireless Security and Et                                                                                                    | Easy Setup                                                                                                    | Advinced                                                                               | Language English in                                                       |
| Status Status Wireless Security and En                                                                                                    | Easy Setup<br>noryption Settings<br>Encryption Settings                                                              | Advinced                                                                               | Language English v                                                        |
| Status Status Status Status Status Status Status Status Select                                                                                                    | Easy Setup<br>neryption Settings<br>Encryption Settings                                                              | Next<br>Advinced<br>o make detailed security configu                                   | Language English iv                                                       |
| Status Status St | Easy Setup<br>neryption Settings<br>Encryption Settings<br>Encryption Settings                                       | Advinced o make detailed security configu "11N 3G Router_AP" Security Mode             | Language English iv<br>rations to prevent unauthorized acces<br>Disable v |
| Status Status Wireless Security and Er The Wireless Security and Er The Wireless Security and Solact SSID Choice Access Policy                                                                                                    | Easy Setup<br>neryption Settings<br>Encryption Settings page allows you to<br>11N 3G Router_AP                       | Advanced  Advanced  o make detailed security configu  "11N 3G Router_AP" Security Node | Language English v<br>rations to prevent unauthorized acces<br>Disable v  |
| Status Status St | Easy Setup<br>noryption Settings<br>Encryption Settings<br>Encryption Settings page allows you t<br>11N 3G Router_AP | Advinced  Advinced  o make detailed security configu  "11N 3G Router_AP" Security Node | Language English v<br>rations to prevent unauthorized acces<br>Disable    |

If the selected hotspot needs a security code, you can, if known, enter the code at: *Pass Phrase* 

• Click the blue button **Done**. The setting now is completed and the router starts a **Reboot** 

an Dove

• After rebooting all is set and an internet connection is running; the center LED has been lit.

| Allow from 1 States          |                                   |                                          |                    |  |
|------------------------------|-----------------------------------|------------------------------------------|--------------------|--|
| Status                       | Easy Setup                        | Advanced                                 | Language English 💌 |  |
| Internet Configuration       |                                   |                                          |                    |  |
| Connected Type               | USB-WLAN(DHCP)                    | Connected Status                         | Connected          |  |
| WAN IP Address               | AN IP Address 192.168.178.31 Subn |                                          | 255.255.255.0      |  |
| Default Gateway              | 192.168.178.1                     | 192.168.178.1 Primary Domain Name Server |                    |  |
| Secondary Domain Name Server |                                   | MAC Address                              | 00:23:28:01:1D:6E  |  |
| USB Wireless Adapter Info    | rmation                           |                                          |                    |  |
| Network Mode                 | Infrastructure                    | Wifi Link Status                         | Ralink STA         |  |
| Network Name (SSID)          | FRITZ!Box 7270 magro-service      | Unique ID (BSSID)                        | 00:1F:3F:A1:A7:D1  |  |
| Link Quality                 | 100%                              |                                          |                    |  |
| Signal Strength              | -17 dBm                           | Connection Speed                         | 65 Mb/s            |  |
|                              |                                   | Wireless Mode                            | 802.11bg           |  |
|                              |                                   |                                          | Change Profile     |  |

#### Remarks:

after reboot no connection, but 3 blue LEDs on? Check the network connection. After reboot no connection possible? Disconnect and connect the 12VDC power.

#### Important:

- modify Admin-password: go to Advanced / Management
- modify the default networkname (SSID) from 11N\_3G\_Router\_AP into a private name
- modify the third digits in the IP-addressrange from 192.168.2.1 into e.g. 192.168.35.1 (Advanced / LAN)

#### www.ctwifi.nl

CamperTV.nl CTWifi@campertv.nl Part of magro-service De Rolle 16, 8381 CP Vledder